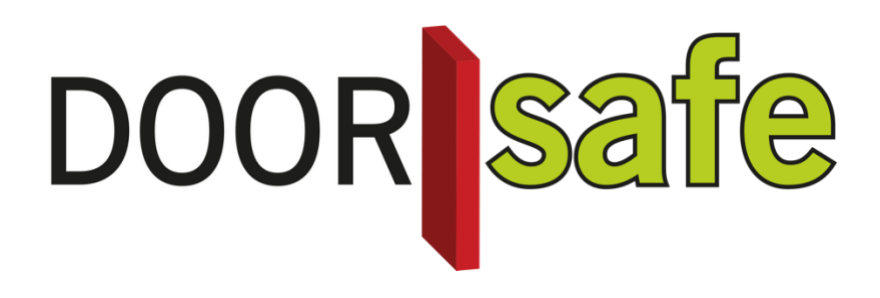

# **GEBRUIKSAANWIJZING**

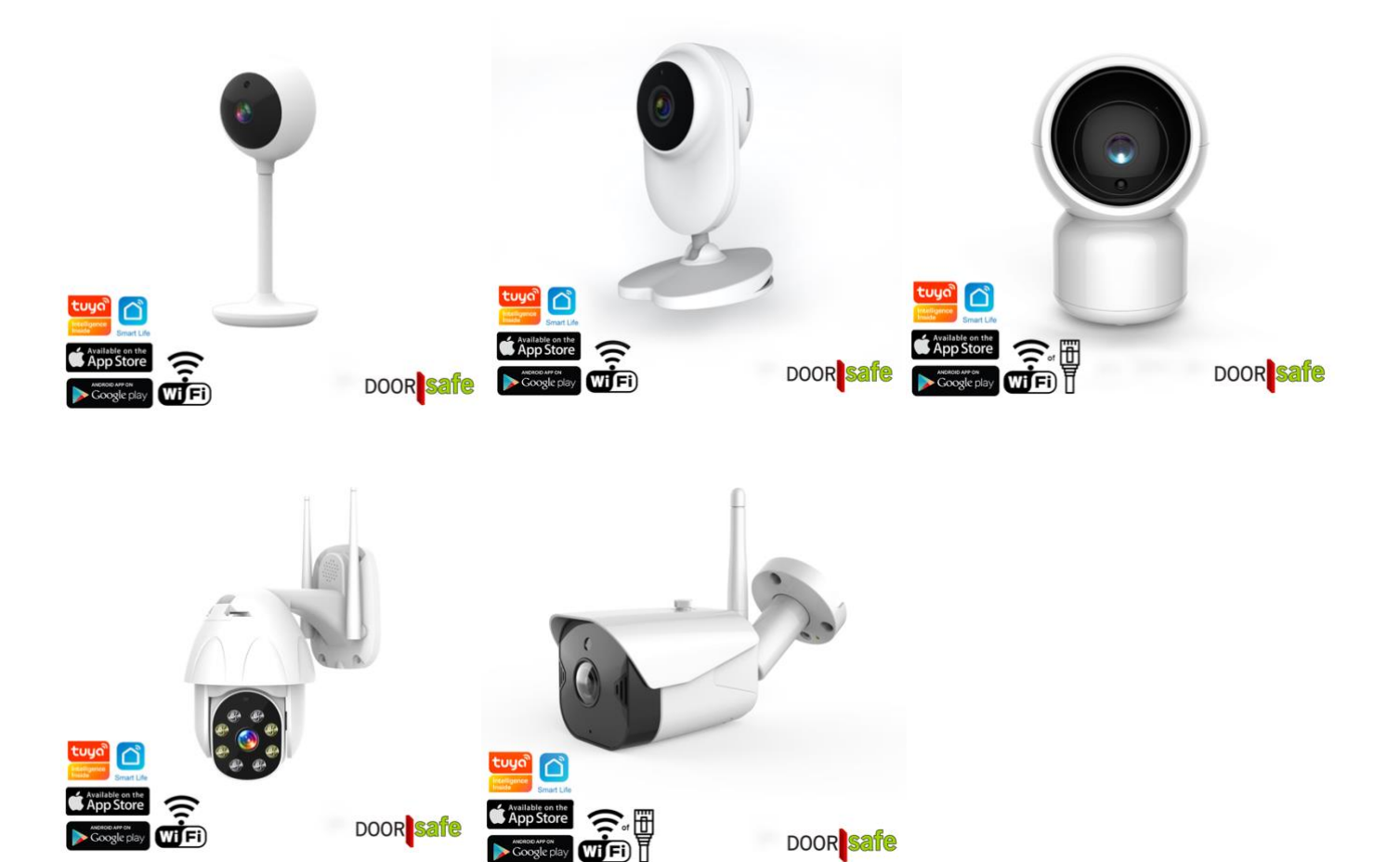

DOOR safe

### INHOUDSOPGAVE

| 1. APP DOWNLOADEN                                                         | 3  |
|---------------------------------------------------------------------------|----|
| 2. ACCOUNT AANMAKEN IN DE SMART LIFE APP                                  | 4  |
| 2.1 Account aanmaken                                                      | 4  |
| 2.2 Inlog wachtwoord, profielnaam of profielfoto wijzigen                 | 4  |
| 2.3 App toegang beveiligen met een ontgrendel gebaar                      | 5  |
| 3. BERICHTEN VAN DE APP ONTVANGEN                                         | 6  |
| 3.1 Geluid en pushnotificaties aan- of uitzetten & 'Do-Not-Disturb' modus | 6  |
| 3.2 Instellingen van een iPhone                                           | 7  |
| 3.3 Instellingen van een Android                                          | 8  |
| 4. HET BASISSCHERM VAN DE APP                                             | 9  |
| 5. DE STRUCTUUR VAN DE APP                                                | 10 |
| 6. PRODUCT TOEVOEGEN AAN DE SMART LIFE APP VIA QR CODE (VOORKEUR)         | 11 |
| 7. PRODUCT TOEVOEGEN AAN DE SMART LIFE APP VIA AP MODE                    | 12 |
| 8. PRODUCT TOEVOEGEN AAN DE SMART LIFE APP VIA NETWERKKABEL               | 13 |
| 9. FUNCTIES TIJDENS EEN OMROEP                                            | 14 |
| 10. DE INSTELLINGEN VAN DE CAMERA                                         | 15 |
| 11. BERICHTEN EN MELDINGEN BEKIJKEN                                       | 16 |
| 12. TOEVOEGEN VAN EXTRA GEBRUIKERS                                        | 17 |
| 12.1 Leden toevoegen aan een ruimte of een groep (ruimte/groepsniveau)    | 17 |
| 12.2 Delen van een product met een extra gebruiker (productniveau)        | 19 |
| 13. IF THIS, THEN THAT (IFTT) SCENARIO'S TOEVOEGEN                        | 20 |
| 14. GEBRUIKERSACCOUNT WISSEN (RECHT OM VERGETEN TE WORDEN)                | 21 |

# 1. App downloaden

1. Zoek in de app store op: Smart Life

Of

2. Scan de QR-code hieronder met een QR-reader

iOS:

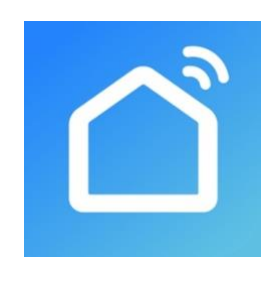

Android:

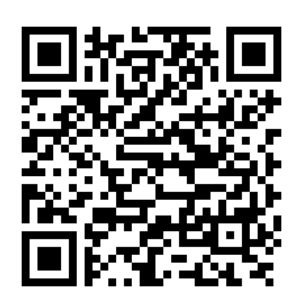

BELANGRIJK: Sta in de instellingen van de telefoon berichtgeving toe en geef toegang tot de foto's/opslag, microfoon, camera en gebruik van mobiele data.

# 2. Account aanmaken in de Smart Life app

### 2.1 Account aanmaken

- 1. Download en open de Smart Life app
- 2. Maak in de app een account aan met een emailadres of een telefoonnummer
- 3. Verifieer door de verificatiecode in te voeren en log in op de app

|                                                                                                    |                                                                                                    | K E-mail Telefoon        | <                                               | <                                |
|----------------------------------------------------------------------------------------------------|----------------------------------------------------------------------------------------------------|--------------------------|-------------------------------------------------|----------------------------------|
|                                                                                                    | Privacy Policy                                                                                                    | Via telefoon registreren | Een Verificatiecode                             | Log in                           |
|                                                                                                    | We besteden veel aandacht aan                                                                                                    | Netherlands +31          |                                                 | Netherlands +31                  |
|                                                                                                    | de privacy van persoonsgegevens.<br>Om duidelijk te maken hoe we uw                                                                               | Mobiel                   |                                                 | doorsafetest@gmail.com           |
|                                                                                                    | gebruiken, hebben we het privacybeleid                                                                                                    |                          |                                                 |                                  |
| and the second second se | in detail herzien in overeenstemming met<br>de nieuwste wet- en regelgeving. Als u                                                                | Verificatiecode ophalen  | Verificatiecode is verzonden naar e-mail:       |                                  |
|                                                                                                    | op Akkoord klikt, gaat u ermee akkoord<br>dat u alle inhoud van het herziene                                                                      |                          | oonaareteansgiggnan.com, opnieuw verzendei(ora) | Log in                           |
|                                                                                                    | privacybeleid volledig hebt gelezen,                                                                                                    | < E-mail Telefoon        |                                                 | SMS-controle Wachtwoord Vergeten |
|                                                                                                    | begrepen en aanvaard. Neem even de<br>tijd om het privacybeleid te lezen. Als u<br>vragen hebt, kunt u te allen tijde contact<br>met ons opnemen. | Via e-mail registreren   |                                                 |                                  |
|                                                                                                    | Privacy Policy                                                                                                    | Netherlands >            |                                                 |                                  |
| Nieuw account                                                                                                    | Niet akkoord Akkoord                                                                                                    | doorsafetest@gmail.com   |                                                 |                                  |
| Inloggen met een bestaand<br>account                                                                                                    | Inloggen met een bestaand<br>account                                                                                                    | Verificatiecode ophalen  |                                                 |                                  |

### 2.2 Inlog wachtwoord, profielnaam of profielfoto wijzigen

- 1. Ga naar Profiel
- 2. Kies de profielnaam (de bovenste optie)
- 3. Kies 'Profielfoto' of 'Gebruikersnaam' om deze te wijzigen
- 4. Kies 'Account en beveiliging'
- 5. Kies 'Login Passwoord Veranderen'

| 8                          |                   | æ   | < Profiel              |             | < Account en be            | veiliging              |
|----------------------------|-------------------|-----|------------------------|-------------|----------------------------|------------------------|
| O Doorsafe                 | O Doorsafe        |     | Profielfoto            | ۵ >         | E-mail                     | doorsafetest@gmail.com |
| doorsafetest@gmail.com     |                   |     | Gebruikersnaam         | Doorsafe >  | Accountlocatie             | Netherlands            |
| Home-beheer                | 🛆 Home-beheer     | (   | Account en beveiliging | >           | Login Passwoord Veranderen | 2                      |
| 💬 Berichten 🔹              | 💬 Berichten       | • > | Temperatuureenheden    | rc >        | Gebaar Ontgrendel          | Nog Niet Ingesteld >   |
| FAQ & Feedback             | FAQ & Feedback    |     | Tijdzone               | Amsterdam > | Account uitschakelen       | >                      |
| A Meer services            | Meer services     |     |                        |             |                            |                        |
| Instellingen               | Instellingen      |     |                        |             |                            |                        |
|                            |                   |     |                        |             |                            |                        |
|                            |                   |     |                        |             |                            |                        |
|                            |                   |     |                        |             |                            |                        |
|                            | <u>م</u> ې        | e   |                        |             |                            |                        |
| Mijn familie Binart Profei | Miji famile Emart | <   |                        |             |                            |                        |

### 2.3 App toegang beveiligen met een ontgrendel gebaar

- 1. Ga naar Profiel
- 2. Kies de profielnaam (de bovenste optie)
- 3. Kies 'Account en beveiliging'
- 4. Kies 'Gebaar ontgrendel'

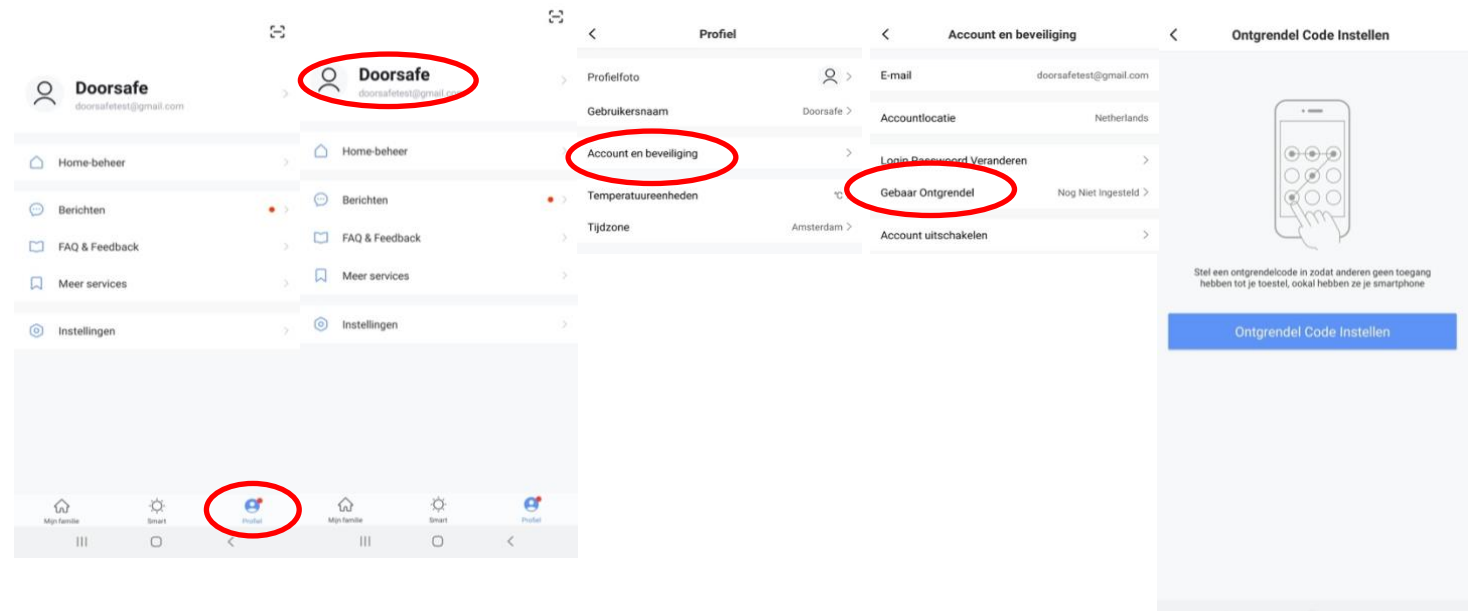

III O <

### 3. Berichten van de app ontvangen

3.1 Geluid en pushnotificaties aan- of uitzetten & 'Do-Not-Disturb' modus

- 1. Ga naar Profiel
- 2. Kies 'Instellingen'
- 3. Zet 'Geluid' om een geluid te horen bij een pushnotificatie
- 4. Kies 'pushnotificatie' om de melding in te stellen
- 5. Zet 'pushnotificatie' aan om pushnotificaties te ontvangen
- 6. Zet 'alarm' aan om pushnotificaties te ontvangen bij een alarm
- 7. Kies 'Do-Not-Disturb' Schedule om van bepaalde apparaten, gedurende een bepaalde tijd of alleen op bepaalde dagen geen pushnotificaties te ontvangen
- 8. Zet 'Familie' aan om pushnotificaties te ontvangen van andere ruimtes of groepen
- 9. Zet 'Bulletin' aan berichten te ontvangen in het bulletin

|                                      | 8        |                 | Ξ          | <                         | Instellingen |          | < Meldingen Instelling          | len              | Annuleren        | Voeg schema | a toe Opslaan  |
|--------------------------------------|----------|-----------------|------------|---------------------------|--------------|----------|---------------------------------|------------------|------------------|-------------|----------------|
| O Doorsafe<br>doorsafetest@gmail.com | >        | O Doorsafe      | ail.com    | Geluid<br>Pushnotificatie |              | •        | Notificaties aanzetten<br>Alarm | •                | Apparaten niet s | oren        | >              |
| A Home-beheer                        |          | A Home-beheer   |            | Over                      |              | >        | Do-Not-Disturb Schedule         | Niet ingesteld > | Herhalen         |             | Alle Dagen >   |
|                                      |          |                 |            | Netwerkdiagnose           |              | >        | Familie                         |                  |                  |             | Volgende dag   |
| 💬 Berichten                          | • >      | 💬 Berichten     | • >        | Cache Leegmaken           |              | 96,35M > | Bulletin                        |                  | 23               | 00 —        | 07:00          |
| FAQ & Feedback                       |          | FAQ & Feedback  |            |                           |              |          | Notification Settings           | >                | Va               | ,           | Naar           |
| Meer services                        |          | Meer services   |            |                           | Uitloggen    |          |                                 |                  | 22               | 59          | 06 59          |
| Instellingen                         | <        | Instellingen    | > >        |                           |              |          |                                 |                  | 00               | 00          | 07 00<br>08 01 |
|                                      |          |                 |            |                           |              |          |                                 |                  |                  |             |                |
|                                      | $\frown$ |                 | ~          |                           |              |          |                                 |                  |                  |             |                |
| €Q:<br>Mijn familie Binart           | Profes   | Min familie Sin | van Profei |                           |              |          |                                 |                  |                  |             |                |
| III O                                | <        | III C           | 0 <        | 111                       | 0 <          |          | III O                           | <                |                  |             |                |

### 3.2 Instellingen van een iPhone

- 1. Ga naar Instellingen
- 2. Kies Batterij
- 3. Zorg dat Energiebesparingsmodus uit staat

| Batterijpercentage                                                                                                    |
|----------------------------------------------------------------------------------------------------|
|                                                                                                    |
| Energiebesparingsmodus                                                                                                    |
| In de energiebesparingsmodus worden<br>achtergrondactiviteien (zoals downloads en e-mail<br>ophalen) tijdelijk verminderd tot je de iPhone volledig<br>kunt opladen. |
| Batterijconditie >                                                                                                    |
|                                                                                                    |

- 1. Ga naar 'Instellingen'
- 2. Kies 'Smart Life' (helemaal onderaan de lijst met apps)
- 3. Kies 'Berichtgeving'
- 4. Zet 'Sta berichtgeving toe'
- 5. Zet 'Geluiden' en 'Badges' aan
- 6. Zet 'Mobiele data' aan
- 7. Zet 'Microfoon aan'
- 8. Zet 'Locatie' op Altijd of Bij gebruik van app

| <pre>     Instellingen Smart Life </pre>   | Smart Life Berichtgeving                | Smart Life Locatie                                                                                                    |
|--------------------------------------------|-----------------------------------------|----------------------------------------------------------------------------------------------------|
| GEEF SMART LIFE TOEGANG TOT:               | Sta berichtgeving toe                   | STA TOEGANG TOT LOCATIE TOE                                                                                                    |
| ✓ Locatie Altijd >                         | MELDINGEN                               | Nooit                                                                                                    |
| Microfoon                                  |                                         | Bij gebruik van app                                                                                                    |
| Siri en zoeken                             | 09:41                                   | Altijd 🗸                                                                                                    |
| Berichtgeving<br>Stroken, Geluiden, Badges | Toegangsscherm Berichtencentrum Stroken | Toelichting van de app: "De app biedt weerberichten,<br>inclusief de temperatuur en vochtigheid op basis van uw<br>locatie. Als u de app toegang verleent tot uw locatie, kan<br>de app ook de vertrek- of aankomstfunctie (bèta) |
| Mobiele data                               | Strookstijl Tijdelijk >                 | gebruiken."                                                                                                    |
|                                            | Geluiden                                |                                                                                                    |
|                                            | Badges                                  |                                                                                                    |
|                                            | OPTIES                                  |                                                                                                    |
|                                            | Toon voorvertoning Altijd (Standaard) > |                                                                                                    |
|                                            | Meldingen groeperen Automatisch >       |                                                                                                    |

### 3.3 Instellingen van een Android

- 1. Ga naar 'Instellingen'
- 2. Kies 'Apps'
- 3. Kies 'Batterij'
- 4. Kies 'Batterijverbr. Optimalis.'
- 5. Kies 'Alle', zoek op 'Smart Life', zet Batterijverbruik Optimaliseren uit
- 6. Zet 'Gegegevensgebr. achtergrond toestaan' aan
- 7. Zet 'App toestaan bij Geg. Besp. Aan' aan
- 8. Sta alle 'Machtingen' toe
- 9. Sta alle 'Meldingen' toe

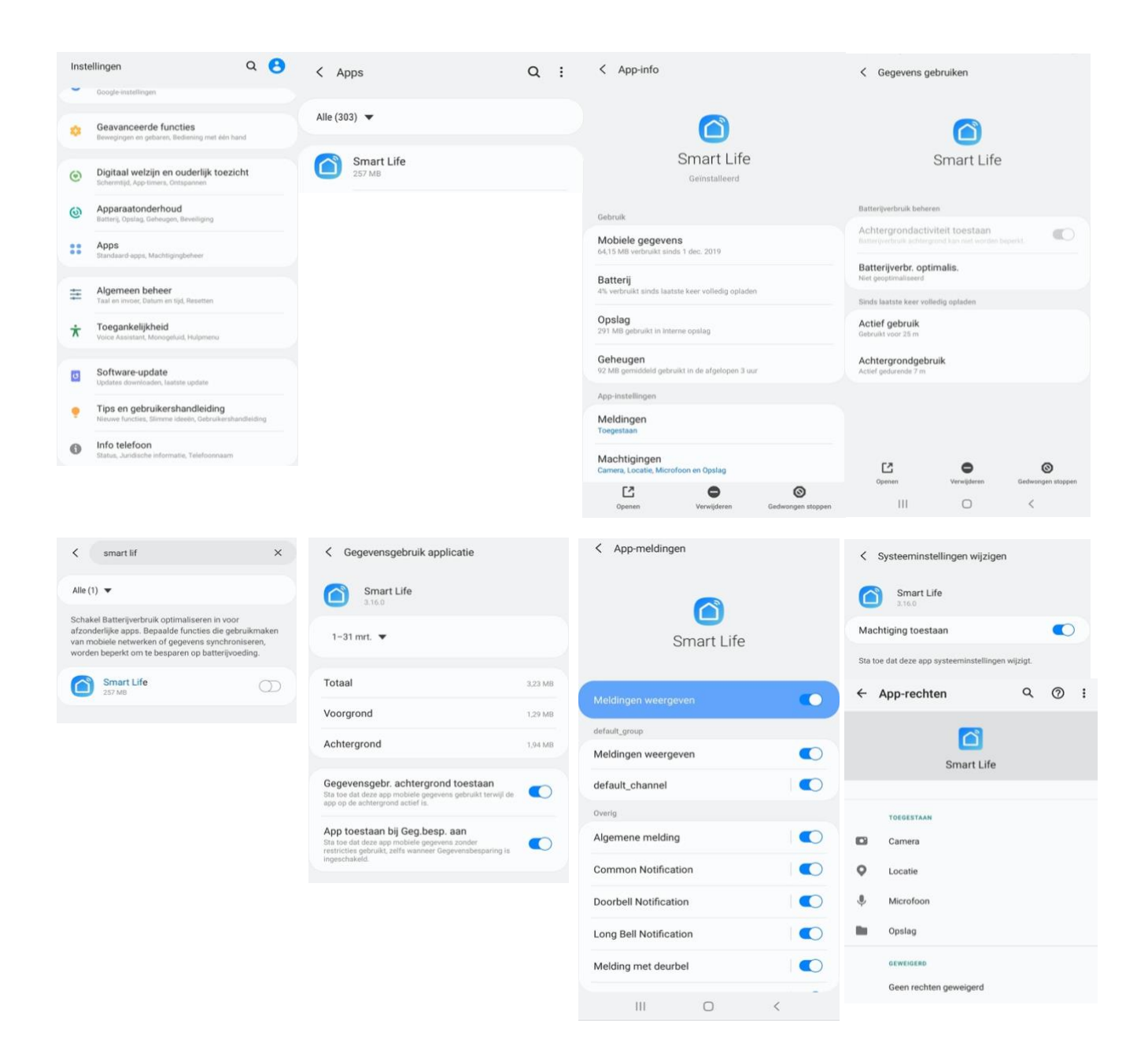

### 4. Het basisscherm van de app

### Linksboven:

• Hier: Ik & Partner Voeg ruimtes of groepen toe en voeg hier leden aan toe.

### In het midden:

- Toestellen zoals deurbellen, camera's, etc. Druk op het toestel om door de camera te kijken of het toestel te bedienen
- ... (de 3 puntjes)
   Room man.: Voeg kamers toe binnen een ruimte of groep.
   Lijst/raster weergave: Schakel tussen raster & lijstweergave.
   Device man.: Verwijderen van toestellen.

### **Rechtsboven:**

- + teken Voeg hier nog meer toestellen toe
- Microfoontje Bedien het toestel met spraakopdrachten (dit is niet echt van toepassing bij een deurbel)
- **Cameraatje** Bekijk hier meerdere camera tegelijkertijd.

### **Balk onderin:**

- Home (huisje) keer terug naar basisscherm
- Smart
  - Voeg hier scenario's toe
- Profiel
  - + Verander je naam, profiel foto, etc.
  - + Home Beheer

Voeg ruimtes of groepen toe en voeg hier leden aan toe.

- + Bekijk berichten
- bekijk hier gemiste oproepen

+ Meer services

voeg hier extra diensten toe zoals cloud storage

- + Instellingen
- zet geluid aan van de push berichten
- zet push berichten aan of uit
- stel een niet storen schema in
- log uit de app

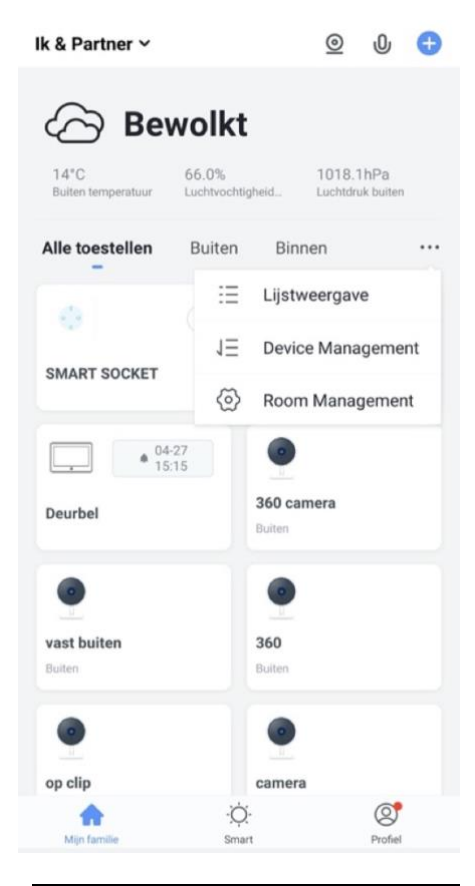

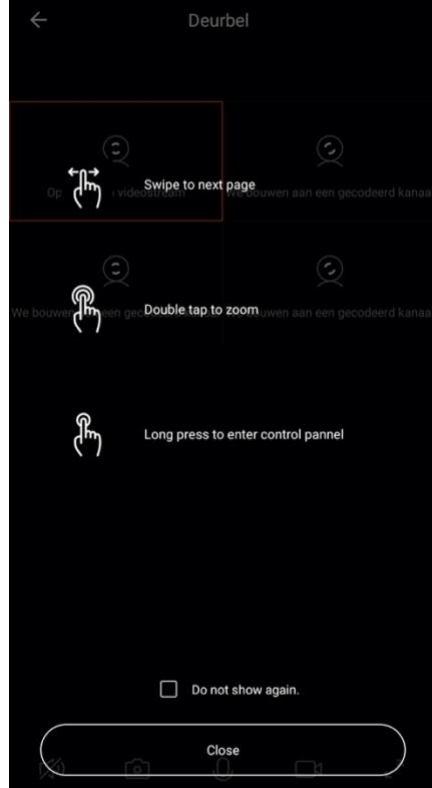

### 5. De structuur van de app

Voordat u het product gaat toevoegen aan de app is het een goed idee om stil te staan bij de structuur van de app en hoe u de app kunt indelen. Volg hiervoor deze stappen.

### 1. Maak een ruimte of een groep aan, en voeg daar het product aan toe.

Zoals bijvoorbeeld:

- a. Thuis
- b. Kantoor
- c. Vakantiewoning
- d. Ik & mijn kinderen
- e. Ik & mijn partner
- Een product kan maar aan 1 ruimte of groep worden toegevoegd.
- Om een ruimte of groep aan te maken ga naar:
  - Profiel
  - Home-beheer
  - Voeg Familie toe
- Per ruimte of groep kunnen leden worden toegevoegd.
   Deze leden kunnen door de camera kijken, opnames maken of ontvangen oproepen als iemand aanbelt, kunnen dan praten en de deur openen.

Deze leden kunnen 2 rollen krijgen:

- volledige rechten (beheerder)
  - Deze leden kunnen alles aanpassen.
- beperkte rechten (common member)
   Deze leden kunnen alleen het product gebruiken.

### 2. Deel de producten in kamers in binnen een ruimte of een groep.

- Deze kamers vormen tabbladen binnen een ruimte of een groep.
- Een product kan maar aan 1 kamer worden toegevoegd maar is altijd te zien in het meest linker tabblad 'Alle toestellen'.
- De andere tabbladen zijn de aparte kamers met daarin alleen de producten in die kamer.

## 6. Product toevoegen aan de Smart Life app via QR code (voorkeur)

#### Product toevoegen via QR code:

- 1. Plaats het product en de smartphone dicht bij de WiFi router
- 2. Open de Smart Life app
- 3. Kies voor 'Toestel toevoegen' of rechtsboven de '+'
- 4. Kies voor 'Beveiligingssensor' en kies voor 'Smart Camera'
- 5. Kies rechtsboven 'Pairing Mode' (Android) of 'Anders' (iPhone)
- 6. Kies 'QR Code' en kies 'De Volgende Stap'
- 7. Druk 5 seconden op 'Reset' op de camera en kies 'De Volgende Stap'
- 8. Zorg dat de smartphone verbonden is met een 2,4 Ghz. WiFi netwerk
- 9. Voer het WiFi wachtwoord in en bevestig
- 10. Kies 'Doorgaan'
- 11. Laat de camera naar de QR code kijken op 15-20 cm. afstand en wacht op een toon of een gesproken melding
- 12. Druk na de toon of de gesproken melding op 'Hoor een toon'
- 13. U ziet een percentage van de voortgang
- 14. Nadat toevoegen succesvol is, pas eventueel nog de naam aan
- 15. Kies 'Doorgaan' en de koppeling is afgerond

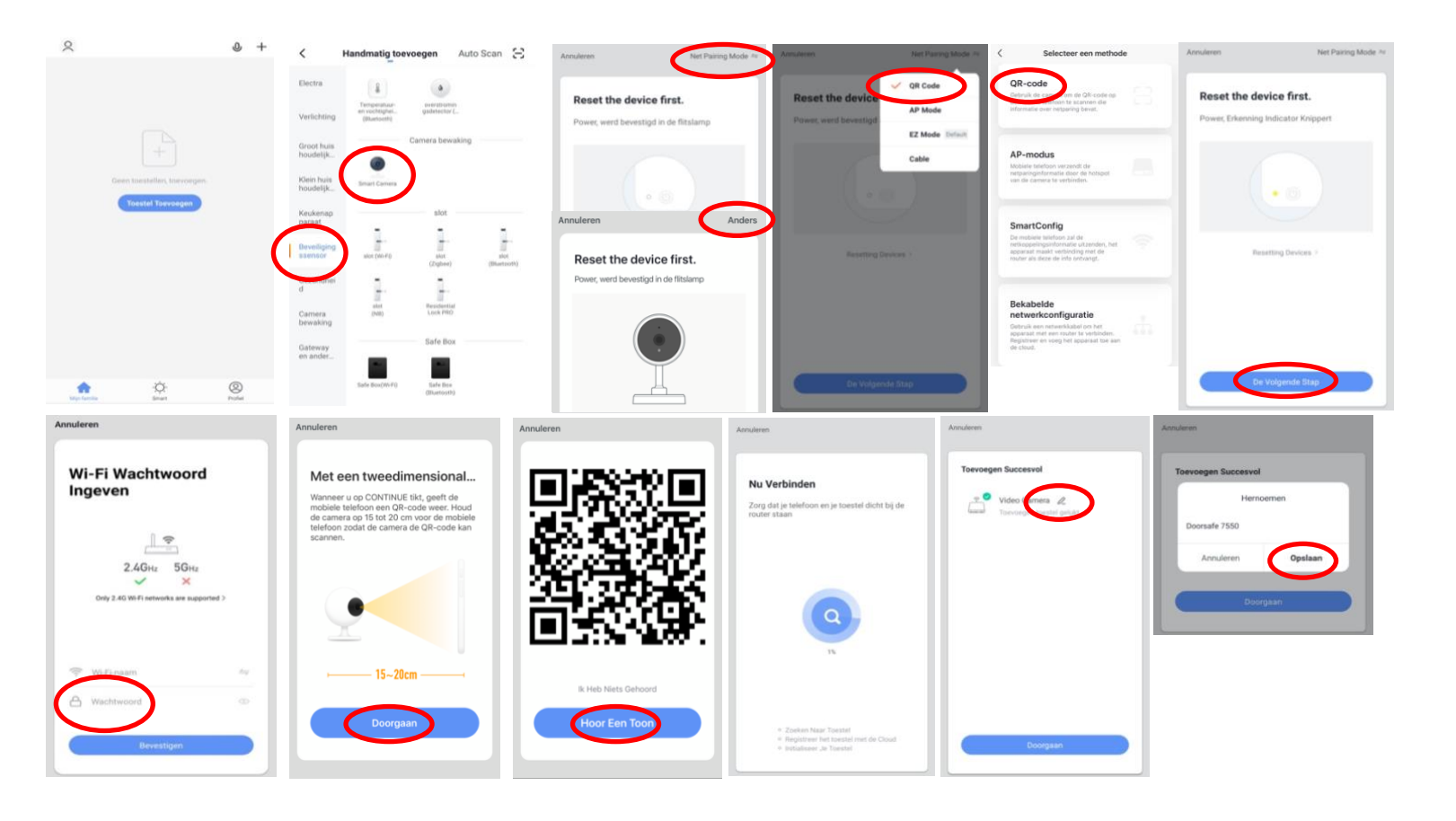

# 7. Product toevoegen aan de Smart Life app via AP Mode

#### Product toevoegen via AP mode:

- 1. Plaats het product en de smartphone dicht bij de WiFi router
- 2. Open de Smart Life app
- 3. Kies voor 'Toestel toevoegen' of rechtsboven de '+'
- 4. Kies voor 'Beveiligingssensor' en kies voor 'Smart Camera'
- 5. Kies rechtsboven 'Pairing Mode'
- 6. Kies 'AP Mode' en kies 'De Volgende Stap'
- 7. Druk 5 seconden op 'Reset' op het product
- 8. Zorg dat de smartphone verbonden is met een 2,4 Ghz. WiFi netwerk
- 9. Voer het WiFi wachtwoord in en bevestig
- 10. De smartphone gaat nu met het WiFi netwerk verbinden dat uit de camera komt, dit WiFi netwerk begint met '*SmartLife\_xxxx*', zodra er verbonden is (zonder internet), keer terug naar de app.
- 11. U ziet een percentage van de voortgang
- 12. Nadat toevoegen succesvol is, pas eventueel nog de naam aan
- 13. Kies 'Doorgaan' en de koppeling is afgerond

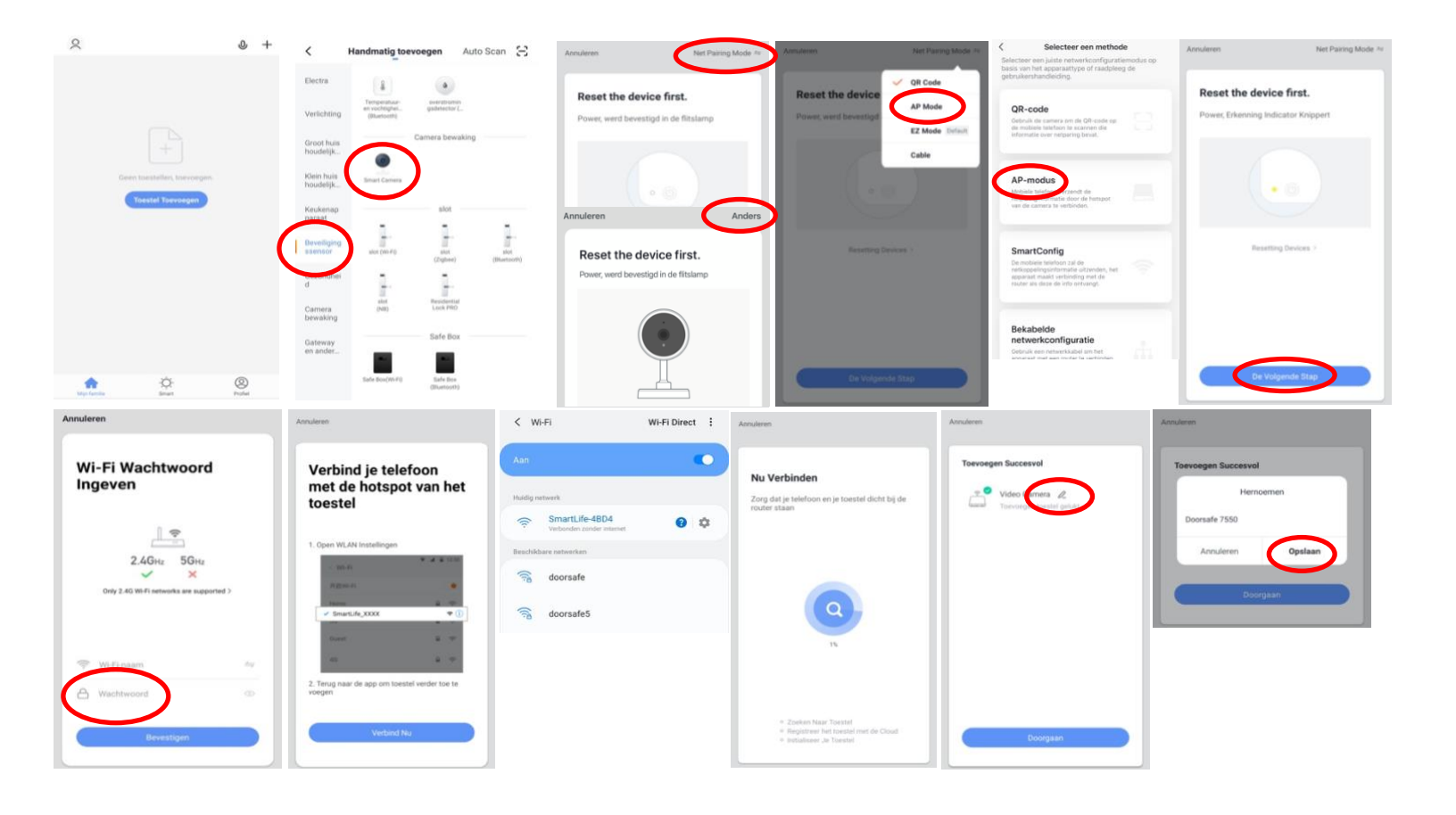

# 8. Product toevoegen aan de Smart Life app via netwerkkabel

#### Product toevoegen:

- 1. Plaats het product en de smartphone dicht bij de router en verbind het product via een netwerkkabel met de router
- 2. Zorg dat de smartphone via WiFi verbonden is met dezelfde router
- 3. Open de Smart Life app
- 4. Kies voor 'Toestel toevoegen' of rechtsboven de '+'
- 5. Kies voor 'Beveiligingssensor' en kies voor 'Smart Camera'
- 6. Kies rechtsboven 'Cable
- 7. Kies 'AP Mode' en kies 'De Volgende Stap'
- 8. Druk 5 seconden op 'Reset' op het product
- 9. De app zoekt nu via WiFi in het netwerk van de router, er staat 'Verbinding maken met de gateway'
- 10. Selecteer het apparaat dat u wilt toevoegen
- 11. U ziet een percentage van de voortgang
- 12. Nadat toevoegen succesvol is, pas eventueel nog de naam aan
- 13. Kies 'Doorgaan' en de koppeling is afgerond

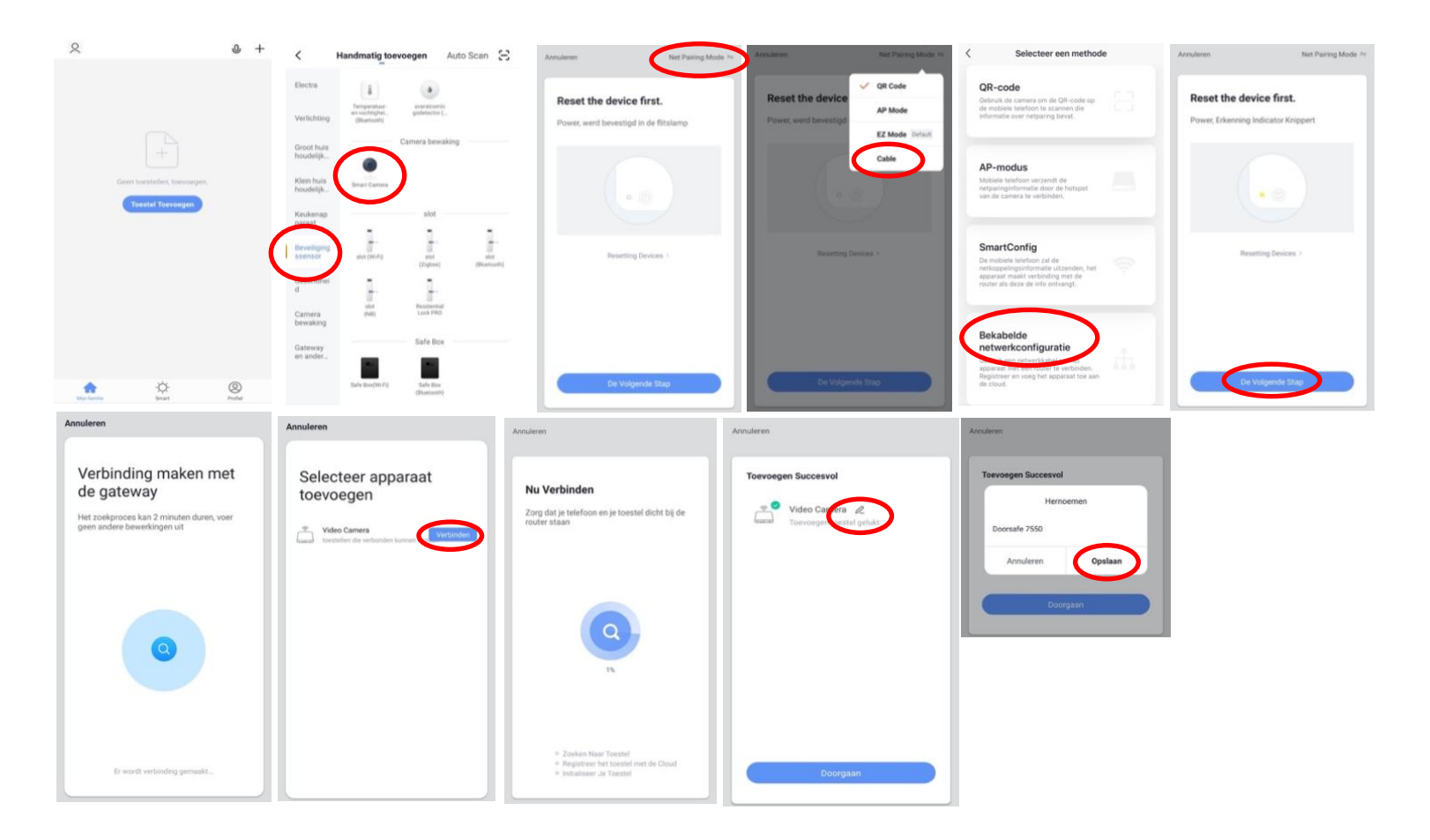

## 9. Functies tijdens een omroep

Om bij de instellingen van de deurbel te komen, maar eerst verbinding met de deurbel door in het basisscherm voor de deurbel te kiezen.

- Druk op **Picture/Fotocamera** om een aanvullende foto te maken
- Druk op de **Talk/Microfoon** om door de deurbel te kunnen spreken
- Druk op de **Recording/Videocamera** om een aanvullende video-opname te maken
- Druk op Lock 1 of Lock 2 om een deur te openen
- Druk op Switch om door een eventueel aangesloten tweede deurbel te kijken
- Zet het geluid dat van de deurbel komt uit door op het **luidsprekertje** te drukken
- Druk op **HD** bij een slechte internetverbinding om de resolutie te verlagen
- Druk op de pijltjes voor een volledige scherm weergave
- **Signal: 92%** geeft de sterkte van het WiFi signaal aan, bij een aansluiting via een netwerkkabel is dat 0%
- Druk op het **pennetje** om naar de instellingen te gaan

In de app gemaakte aanvullende opnames worden opgeslagen in de smartphone bij de andere afbeeldingen.

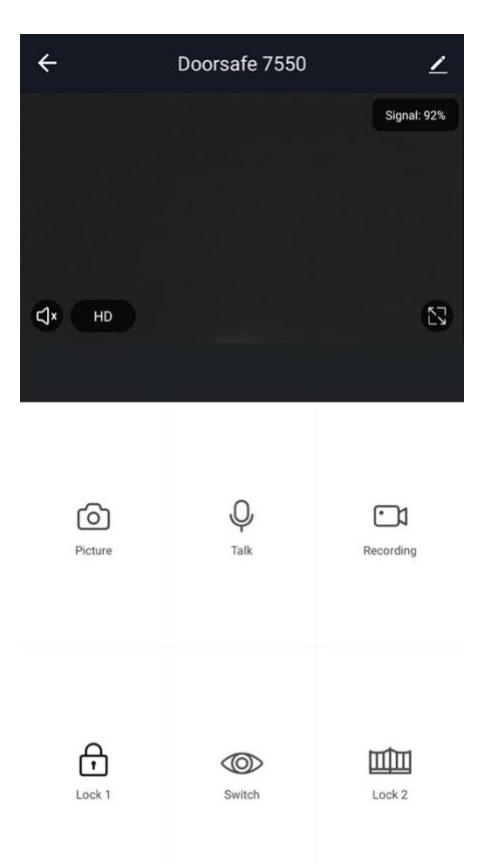

### 10. De instellingen van de camera

- Kies 'Device Name (hier camera)' om de naam te veranderen
- Kies 'Toestel Info' om het gekoppelde emailadres, IP adres, toestel ID en tijdszone te zien
- Kies 'Tap-to-Run and Automation'
- Kies 'Basis Feature Set' om het beeld te flippen (het beeld van de camera is dan ondersteboven) of de tijd en datum als watermerk in het beeld te tonen
- Kies 'Infrarood Nachtzicht-functie' om het nachtzicht op automatisch, uit of aan te zetten
- Kies 'Memory Card Settings' om de totale, resterende en gebruikte capaciteit van de SD-kaart te zien, of het permanent, volgens een schema of bij beweging opnemen van beelden op de SD-kaart aan te zetten of om de SD-kaart te formatteren (wissen)
- Kies 'Purchase VAS' om Cloud Storage te kopen
- Kies 'Offline notification' om een melding te krijgen als er meer dan 30 minuten geen internet verbinding is
- Kies 'Toestel delen' om een extra gebruiker toegang te geven tot de deurbel
- Druk op FAQ & Feedback om feedback te geven over de app aan de ontwikkelaars
- Druk op 'Firmware-informatie' om de firmware versie te zien
- Druk op 'Verwijder toestel' te om het toestel uit de app te verwijderen

| ÷          | Instellingen          |               |
|------------|-----------------------|---------------|
| •          | Camera<br>Room:Buiten | >             |
| Toeste     | l Info                | >             |
| Tap-to-    | Run and Automation    | >             |
| Basisinste | ellingen              |               |
| De Bas     | is Feature Set        | >             |
| Infraro    | od Nachtzicht-functie | Automatisch > |
| Advanced   | d Settings            |               |
| Instelli   | ngen detectie-alarm   | >             |
| Opslagrui  | inte                  |               |
| Memo       | ry Card Settings      | >             |
| VAS        |                       |               |
| Purcha     | ise VAS               | >             |
| Offline No | tification            |               |
| Offline    | Notification          |               |
| Andere     |                       |               |
| Toeste     | l Delen               | >             |
| FAQ &      | Feedback              | >             |
| Firmwa     | are-informatie        | >             |
|            |                       |               |
|            |                       |               |

Verwijder Toestel

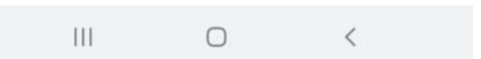

## 11. Berichten en meldingen bekijken

#### Er zijn 3 soorten berichten:

- 1. Alarm meldingen Bekijk meldingen van bewegingen, deurbellen, sensoren of alarms
- 2. **Familie berichten** Bekijk hier meldingen van producten in dezelfde familie zoals firmware updates
- 3. Bulletin berichten Bekijk hier nieuwsberichten
- Als er een rood puntje te zien is bij Profiel of bij Berichten dan zijn er gemiste berichten.
- Druk op de drie streepjes om berichten te kunnen wissen of als gelezen te markeren.
- Druk op het wieltje om Alarm, Familie of Bulletin berichten uit te zetten.

|                                       | 9 |                                       | Ξ        | < 👫 🖻 🚸                                                                        | @ <                                                                          | < 👫 🛆 🔹 💿                                                                                                    | Aanpassen Doorgaan                                                                             |
|---------------------------------------|---|---------------------------------------|----------|--------------------------------------------------------------------------------|------------------------------------------------------------------------------|----------------------------------------------------------------------------------------------------|------------------------------------------------------------------------------------------------|
| O Doorsafe<br>doorsafetestigomail.com | > | O Doorsafe                            |          | Alarm<br>28 April                                                              | E Fimilie ≣<br>21 Apri                                                       | Bulletin ≡<br>21 April                                                                                                    | Alarm<br>28 April Toestel Is Van                                                               |
| Home-beheer                           |   | Arre-beheer                           |          | Alarm From Your Hub<br>19:11:17   Alarm: System Armed.<br>RFID tag #00         | Firmware updated. 101403<br>Your "IPC"will module update is completed.       | Notifications 22.48.23<br>A(n) SM-G965F mobile phone has just logged in to this<br>account. If this is not your activity, we recommend that<br>your modify the login password immediately to protect your | Alarm From Your Hub                                                                            |
| 💬 Berichten                           |   | 💬 Berichten                           | • >      | Close Alarm<br>19:10:10   The kantoor was closed                               | . 03 April                                                                   | account.<br>10 April                                                                                                    | Close Alarm  19:10:10   The kantoor was closed                                                 |
| FAQ & Feedback                        |   | FAQ & Feedback                        |          | Alarm From Your Hub<br>18:5404   Alarm: System Disarmed.<br>BDD taxe (DI (Mr)) | Your "Smart Lamp Q0'vifi module update is<br>completed.                      | Device offline 16:36:05<br>Check the network connection of Smart Lamp Q0                                                                                                    | Alarm From Your Hub<br>19:54:041 (Alarm: System Disarmed.<br>How petit Alarm: System Disarmed. |
| Instellingen                          |   | Instellingen                          |          | Vibration alarm                                                                | Firmware updated. 12.42.01     Your "IPC24' wifi module update is completed. | Device offline USS1:15<br>Check the network connection of Smart Lamp Q0                                                                                                    | Vibration alarm                                                                                |
|                                       |   |                                       |          | 27 April                                                                       | Firmware updated. 1237.19<br>Your "023 With module update is completed.      | 02 April<br>Notifications 21/16/00                                                                                                    | 14.23.23 (kantoor raam vibration detected.                                                     |
|                                       |   |                                       |          | Someone's knocking<br>15:15:37 (AHD Monitor someone is knocking)               | ø                                                                            | A(n) SM 0965F mobile phone has just logged in to this<br>account, if this is not your activity, we recommend that<br>you modify the login password immediately to protect your<br>account.                | Someone's knocking<br>15:15:37 (AHD Monitor someone is knocking)                               |
| Alip famile Smart                     | e | A A A A A A A A A A A A A A A A A A A | <b>e</b> | 26 April                                                                       |                                                                              |                                                                                                    | Mark all as read                                                                               |
| III O                                 | 5 | III O <                               |          | III O <                                                                        | III O <                                                                      | III 0 <                                                                                                    | III O <                                                                                        |

### Het delen van de toegang tot producten kan op twee manieren:

- 1. Door leden toe te voegen aan een ruimte of een groep (ruimte/groepsniveau) Deze leden kunnen door de camera kijken, opnames maken of ontvangen oproepen als iemand aanbelt, kunnen dan praten en de deur openen.
- Door een product te delen (productniveau)
   Deze extra gebruikers kunnen geen deuren openen maar wel door de camera kijken, opnames maken of ontvangen oproepen als iemand aanbelt, kunnen dan praten en de deur openen.

### 12.1 Leden toevoegen aan een ruimte of een groep (ruimte/groepsniveau)

Maak een ruimte of een groep aan, en voeg daar het product aan toe. Deze ruimte of groep kan worden gedeeld met nieuwe leden. Een product kan maar aan 1 ruimte of groep worden toegevoegd.

Voorbeelden van ruimtes of groepen zijn:

- a. Thuis
- b. Kantoor
- c. Vakantiewoning
- d. Ik & mijn kinderen
- e. Ik & mijn partner

### Aanmaken ruimte of groep

Om een ruimte of groep aan te maken ga naar:

- 1. Profiel
- 2. Home-beheer
- 3. Families toevoegen

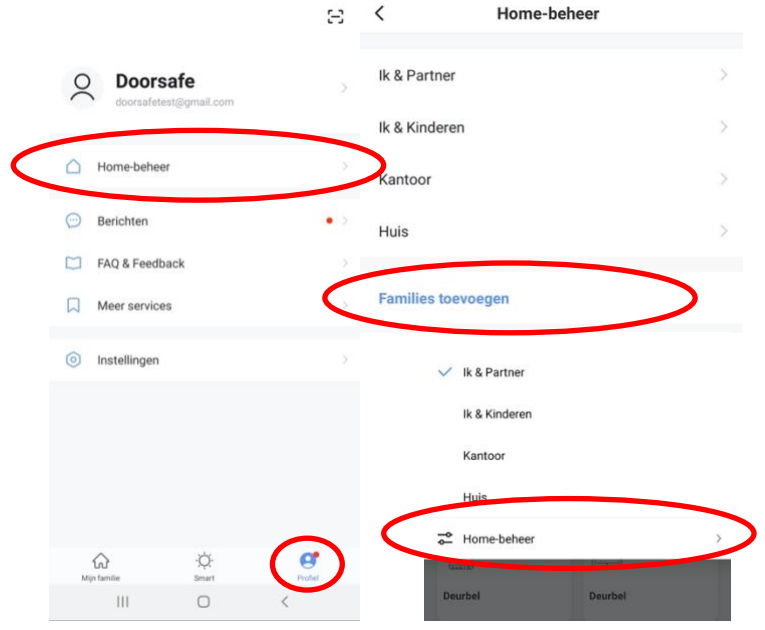

#### Toevoegen leden aan een groep

Per ruimte of groep kunnen leden worden toegevoegd.

Om leden aan een ruimte of groep toe te voegen ga naar:

- 1. Profiel
- 2. Home-beheer
- 3. Kies ruimte of groep
- 4. Kies 'Voeg leden toe'
- 5. Voer naam in
- 6. Voer emailadres in

Deze leden kunnen 2 rollen krijgen:

- volledige rechten (beheerder) Deze leden kunnen alles aanpassen.
- beperkte rechten (common member) Deze leden kunnen alleen het product gebruiken.

Het account dat het product als eerste heeft toegevoegd, wordt de Home-owner. Als er in een ruimte of groep meerdere leden zijn kan de eerste gebruiker een ander lid Homeowner maken met de functie "Transfer Home ownership'.

#### Verwijder leden uit een groep

Om leden uit een ruimte of groep te verwijderen ga naar:

- 1. Profiel
- 2. Home-beheer
- 3. Kies ruimte of groep
- 4. Kies het lid dat moeten worden verwijderd
- 5. Kies 'Verwijder leden'

| Home-naam     Huis - Ik & Mijn Partner >     Naam     Partner       Home-naam     Huis - Ik & Mijn Partner >     Regio     Netherlands+31       Kamerbeheer     O kamers >     Account     doorsafetest@gmail.com       Familielocatie     >     Only after accepting the invitation will the account or a family member and be able to use relevant function       Familielid     Family Role     Common       O Doorsafe     Home Owner >     Role Setting |                   |
|----------------------------------------------------------------------------------------------------|-------------------|
| Home-naam     Huis - Ik & Mijn Partner >     Regio     Netherlands+31       Kamerbeheer     0 kamers >     Account     doorsafetest@gmail.com       Familielocatie     >     Chiy after accepting the invitation will the account or a family member and be able to use relevant function       Familielid     Family Role     Common       O     Doorsafe     Home Owner >     Role Setting                                                                 |                   |
| Kamerbeheer     0 kamers >       Familielocatie     >       Familielid     Count       O Doorsafe     Home Owner >                                                                                                    |                   |
| Familielocatie     Only after accepting the invitation will the account ow<br>a family member and be able to use relevant function       Familielid     Family Role     Common       O Doorsafe     Home Owner >     Role Setting                                                                                                    |                   |
| Familielid Common                                                                                                    | wner becom<br>ns. |
| O Doorsafe Home Owner > Role Setting                                                                                                    | h Member          |
| doorsafetest@gmail.com Beheerder Manage Device and Room   Manage Smart Setting Manage Member                                                                                                    | al ()             |
| Voeg leden toe Common Member<br>Use Device [Use Smart Setting                                                                                                    | 0                 |

### 12.2 Delen van een product met een extra gebruiker (productniveau)

Deze extra gebruikers kunnen geen deuren openen maar wel:

- oproepen ontvangen als iemand aanbelt en dan kunnen praten
- door de camera kijken
- opnames maken

Om een product te delen ga naar:

- 1. Open het product in het basisscherm
- 2. Open de instellingen door in de rechterbovenhoek op het pennetje te drukken
- 3. Kies voor 'Toestel Delen'
- 4. Kies 'Voeg delen toe' en geef het email of telefoonnummer op
- 5. Kies 'Doorgaan'
- 6. De extra gebruiker krijgt nu na ongeveer 1 minuut een melding en een bericht dat de deurbel is gedeeld

| ÷       | Doorsafe 7550 |             | < Instelling         | len             | <                        | Toestel Delen                                                                           | <       | Voeg delen toe. Doorgaan |
|---------|---------------|-------------|----------------------|-----------------|--------------------------|-----------------------------------------------------------------------------------------|---------|--------------------------|
|         |               | Signal: 92% | Device Name          | Doorsafe 7550 > | Voeg een r<br>scenario's | ieuw gezinslid toe, zodat hij alle apparaten en slimme<br>kan delen. Familie instelling | Regio   | Netherlands +31          |
|         |               |             | Toestel Delen        | >               | Gebruikers               | önderaan delen uw toestellen                                                            | Account | doorsafetest@gmail.com   |
|         |               |             | Toestel Info         | >               | 2                        | E-mailgebruikers<br>doorsafetest@gmail.com                                              |         |                          |
| A. 10   |               | 57          | Echo Gebruiken       | >               |                          |                                                                                         |         |                          |
| UX HU   |               |             | De Basis Feature Set | >               |                          |                                                                                         |         |                          |
|         |               |             | FAQ & Feedback       | >               |                          |                                                                                         |         |                          |
|         |               |             | Firmware-informatie  | >               |                          |                                                                                         |         |                          |
| Picture | Q.<br>Talk    | Recording   | Verwijder To         | estel           |                          |                                                                                         |         |                          |
|         |               |             |                      |                 |                          |                                                                                         |         |                          |
| Look 1  | ©<br>Switch   | Lock 2      |                      |                 |                          | Voeg delen toe.                                                                         |         |                          |

#### Verwijderen extra gebruiker

• Veeg de extra gebruiker naar links en kies voor 'Annuleren'

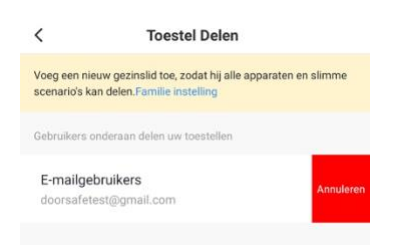

# 13. If this, then that (IFTT) Scenario's toevoegen

In de app is het mogelijk om scenario's in te stellen.

Bijvoorbeeld: bij beweging, moet na 15 seconden het stopcontact aan gaan.

- Kies onderin 'Smart'
- Kies rechtsboven voor het + symbool
- Kies een conditie:
  - Tap to run: Als ik hierop druk gebeuren vervolgens deze dingen.
  - Weersafhankelijk: bijv. als de zon onder gaat
  - o Locatieafhankelijk: bijv. bij vertrek of aankomt op een plaats
  - Tijdsafhankelijk: bijv. om 12:30 alleen op maandag of alle dagen
  - o Toestelafhankelijk: bijv. bij beweging
- Kies een taak:
  - o Run the device: bijv. zet het stopcontact aan
  - o Select smart: voor die tap to run scenario uit
  - o Stuur een notificatie
  - o Stel een vertraging in: bijv. na 10 minuten

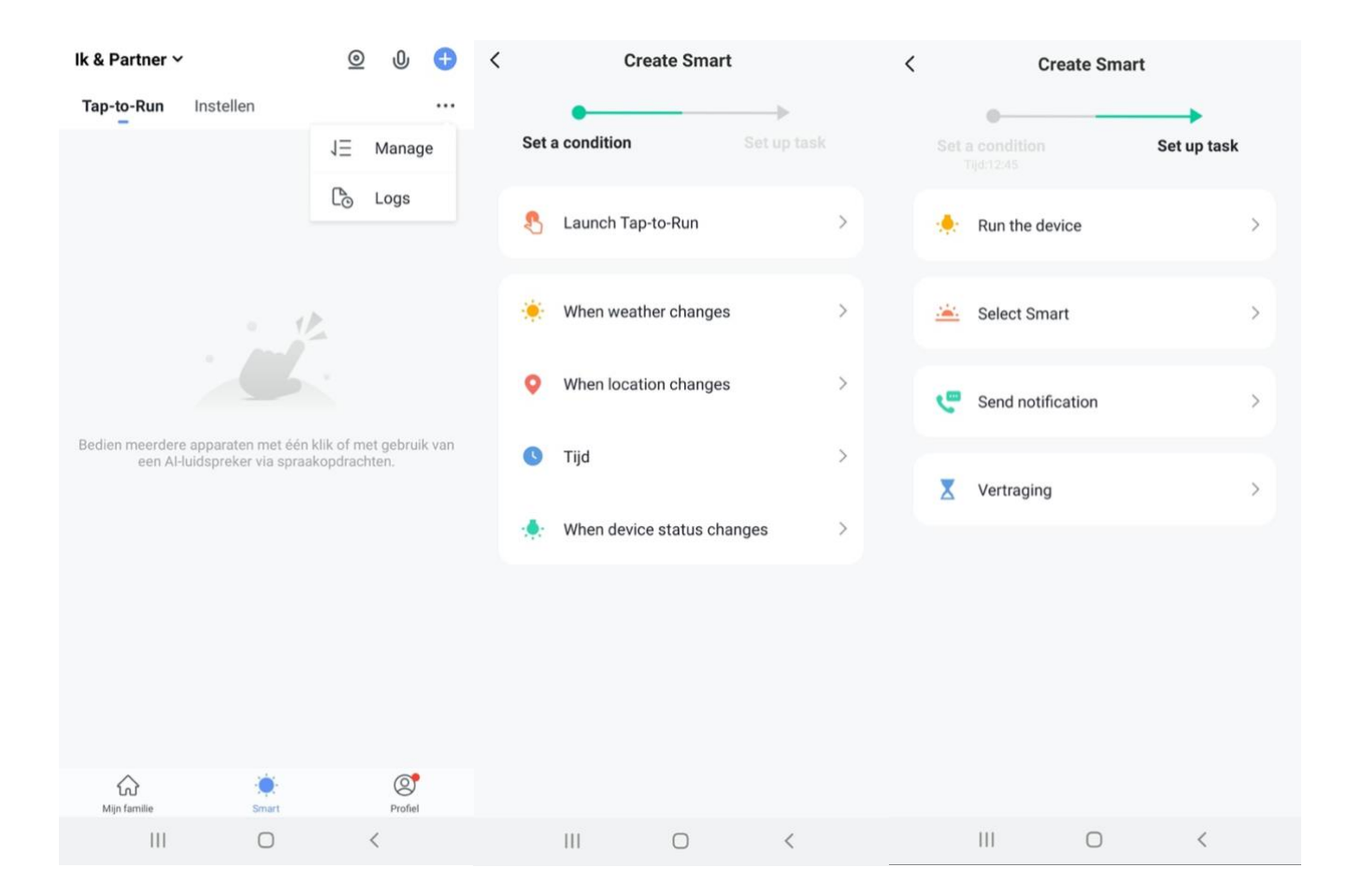

# 14. Gebruikersaccount wissen (Recht om vergeten te worden)

Om een gebruikersaccount volledig te wissen gaan naar:

- 1. Profiel
- 2. Account en beveiliging
- 3. Account uitschakelen
- 4. Kies 'Bevestigen'

|                          | Ξ      | < Profiel              |             | < Account en b            | peveiliging            | <                                                                                                    |
|--------------------------|--------|------------------------|-------------|---------------------------|------------------------|----------------------------------------------------------------------------------------------------|
| O Doorsafe               |        | Profielfoto            | Q >         | E-mail                    | doorsafetest@gmail.com | Dermanent uitzaashakaldan                                                                                                    |
| doorsafetest@gmail.com   |        | Gebruikersnaam         | Doorsafe >  | Accountlocatie            | Netherlands            | 2-5-2020 00:00:00                                                                                                    |
| Home-beheer              |        | Account en beveiliging | >           | Login Passwoord Verandere | en >                   | Als u vóór deze datum inlogt op uw account, wordt uw<br>deactivatieverzoek geannuleerd. We zulien alle<br>informatie onder uw account als volgt verwijderen:                    |
| Berichten                | • >    | Temperatuureenheden    | *C >        | Gebaar Ontgrendel         | Nog Niet Ingesteld $>$ | Al uw apparaatinformatie     Al uw berichtlogboeken     Al uw accountinformatie                                                                                                 |
| FAQ & Feedback           |        | Tijdzone               | Amsterdam > | Account uitschakelen      | >                      | Al uw afbeeldingen / video's vastgelegd door de<br>camera     Al uw statusinformatie voor smartphones                                                                           |
| Meer services            |        |                        |             |                           |                        | <ul> <li>Al uw apparat (gateway) informatie</li> <li>Al uw feedbackinformatie</li> <li>Al uw infraroodinformatie</li> <li>Al uw slimme scène (koppelings) informatie</li> </ul> |
| Instellingen             |        |                        |             |                           |                        | <ul> <li>Al uw auth2.0-informatie</li> <li>Al uw bestelinformatie</li> <li>Al uw betalingsinformatie</li> <li>Al uw couponinformatie</li> </ul>                                 |
|                          |        |                        |             |                           |                        |                                                                                                    |
|                          |        |                        |             |                           |                        |                                                                                                    |
|                          |        |                        |             |                           |                        |                                                                                                    |
| ☆ Ó. Mijn familie Simart | Profel | )                      |             |                           |                        | Bevestigen                                                                                                    |
| III O                    | <      |                        |             |                           |                        | III O <                                                                                                    |